## How to Back Up your Outlook Files

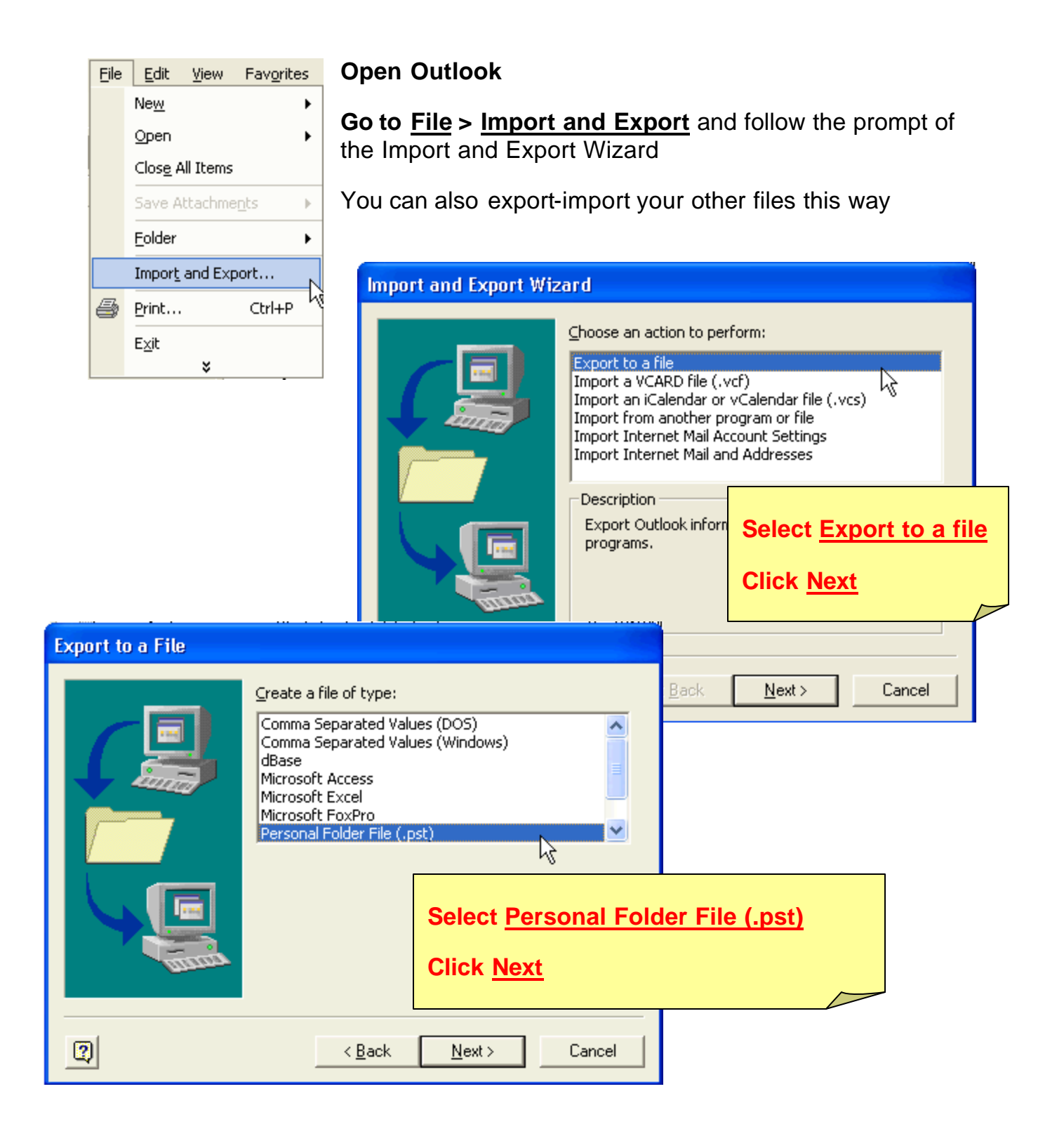

| Export Personal Folde | rs                       | ×                                                |                  |
|-----------------------|--------------------------|--------------------------------------------------|------------------|
|                       | Select the folder to exp | ort from:                                        |                  |
|                       |                          | Select <u>Mailbox – "yc</u><br>Click <u>Next</u> | our log-in name" |
|                       | Include subfolders       | <u> </u>                                         |                  |
| 2                     | < <u>B</u> ack           | Next > Cancel                                    |                  |

| Export Personal Folder | s 🔀                                                                                                    |                                                                                                    |
|------------------------|----------------------------------------------------------------------------------------------------|----------------------------------------------------------------------------------------------------|
| Export Personal Folder | Save exported file as:<br>ts\ACG Documents\TCIS\backup_IT.p.t<br>Options<br>Replace duplicates with items exported<br>Allow duplicate items to be created<br>Do not export duplicate items | Cutlook Constant Constant Cons |
| 2                      | < <u>B</u> ack Finish Cancel                                                                                                    | <ul> <li>FTP Locations</li> <li>Add/Modify FTP Locations</li> </ul>                                                                                                    |

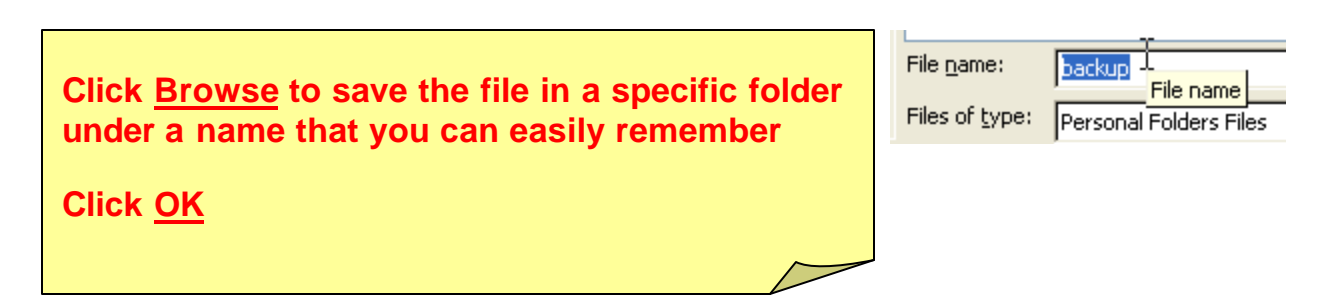

| Export Personal Folde | rs 🔀                                                                                                    |
|-----------------------|----------------------------------------------------------------------------------------------------|
|                       | Save exported [ile as:<br>\ACG Documents\TCIS\backup.pst Browse] Options   Replace duplicates with items exported  Allow duplicate items to be created  Do not export duplicate items |
| 2                     | < Back Finish Cancel                                                                                                    |

| Create Microsoft Personal Folders                                            | You will see the dialog box<br>"Export Personal Folders"<br>Click <u>Finish</u> ><br>You will see the dialog box<br>"Create Microsoft Peronal |
|------------------------------------------------------------------------------|----------------------------------------------------------------------------------------------------|
| Password Password: Verify Password: Save this password in your password list | Click <u>OK</u>                                                                                                    |
| OK Cancel <u>H</u> elp                                                       |                                                                                                    |

To restore Outlook Mail (that is, install your backup.pst because your files were accidentally deleted) follow the same procedure except this time you select <u>Import</u>